# Besoin d'aide pour la réalisation de votre étiquette ? Suivez le guide !

| Je veux sélectionner un modèle d'étiquettes                                             | . 1 |
|-----------------------------------------------------------------------------------------|-----|
| Je veux passer ma photo derrière le cadre que j'ai choisi dans les modèles d'étiquettes | . 1 |
| Je veux repositionner ma photo comme je le souhaite                                     | . 2 |
| Je veux supprimer un élément                                                            | . 2 |
| Je veux ajouter le texte de mon choix                                                   | . 3 |
| Je veux sauvegarder ma création pour revenir plus tard dessus                           | . 3 |

# Je veux sélectionner un modèle d'étiquettes

Je clique sur « Modèles d'étiquettes » et je choisi parmi la sélection, en cliquant sur le modèle de mon choix. Attention, si j'ai déjà importé des éléments, le modèle d'étiquette choisi remplacera les éléments précédemment ajoutés.

<u>Je veux passer ma photo derrière le cadre que j'ai choisi dans les modèles d'étiquettes</u> Dans la partie « Eléments de l'étiquette », je fais glisser ma photo tout en bas.

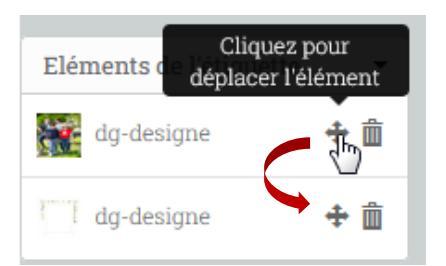

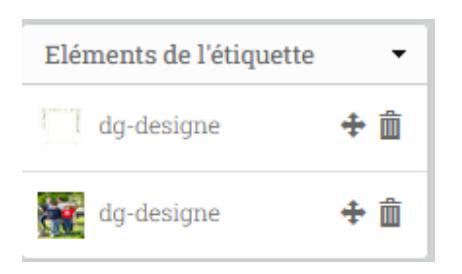

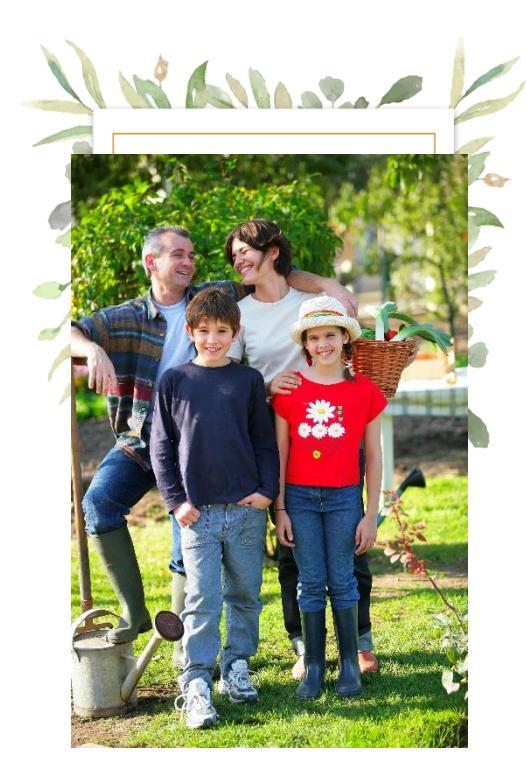

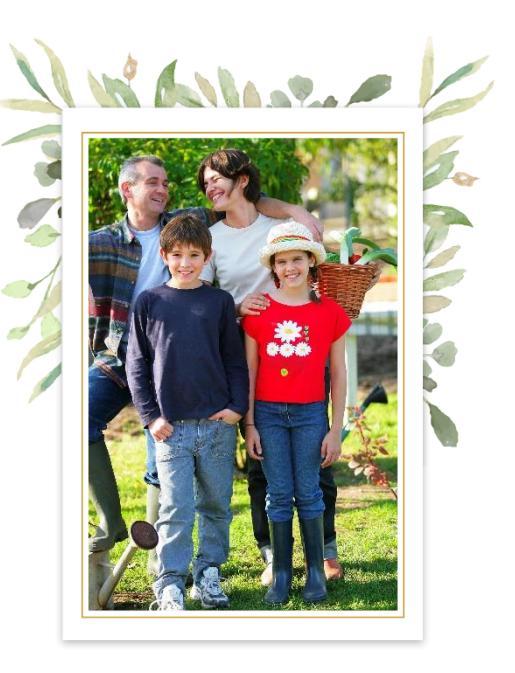

## Je veux repositionner ma photo comme je le souhaite

Je clique sur ma photo dans « Eléments de l'étiquette », et je peux ensuite la déplacer directement depuis la zone de création. Je peux également la redimensionner en utiliser la double flèche en bas à droite.

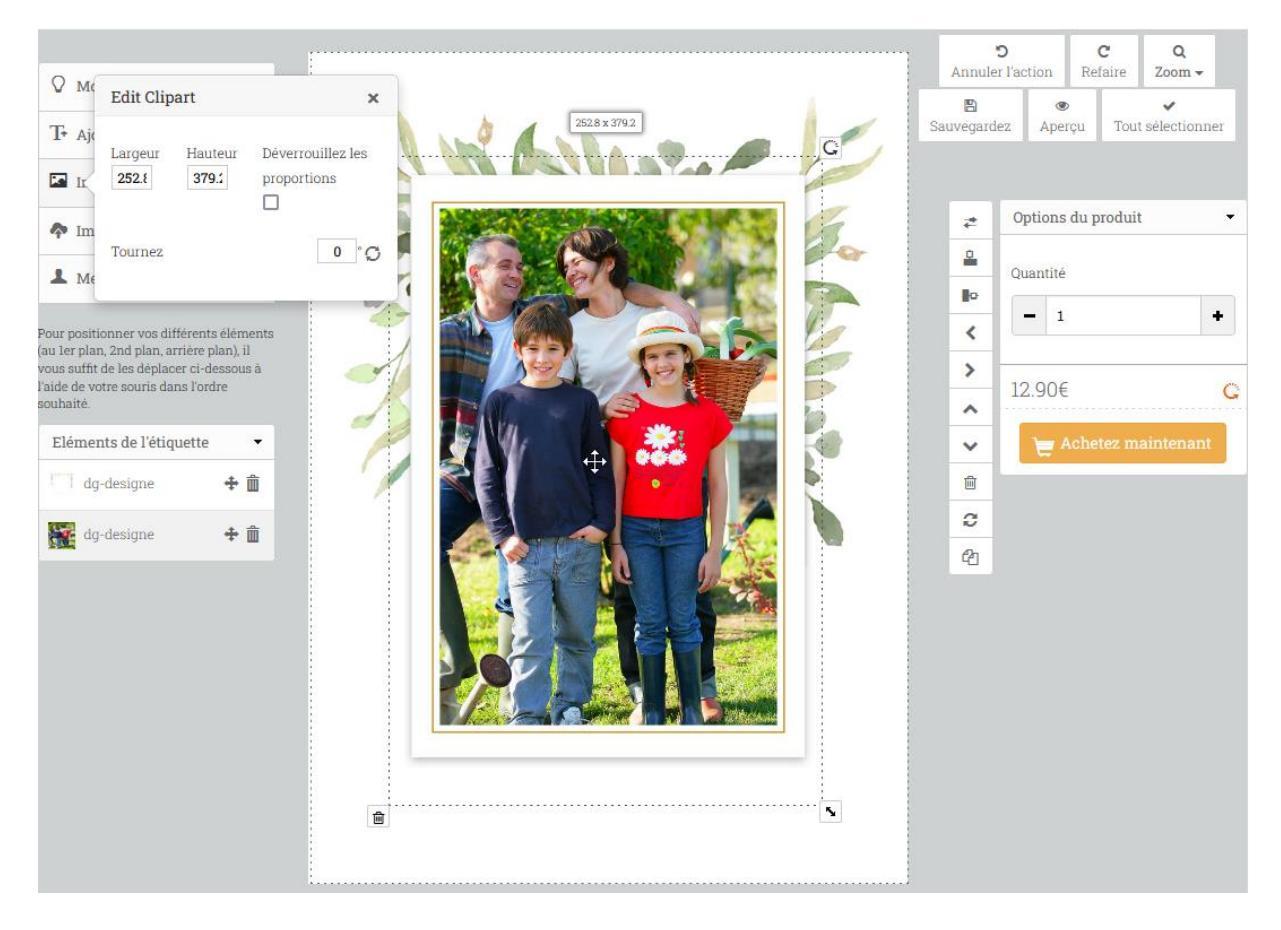

#### Je veux supprimer un élément

Dans la partie « Eléments de l'étiquette », je clique sur la poubelle sur la droite de l'élément.

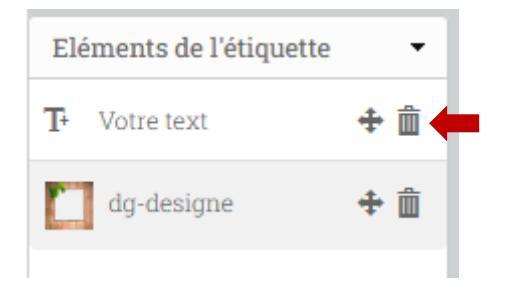

## Je veux ajouter le texte de mon choix

Je clique sur « Ajoutez un texte », je saisi le texte de mon choix dans le champ, et je peux ensuite choisir la police, la couleur, le style, et le contour. Je peux l'agrandir en utilisant la double flèche en bas à droite, et le positionner à l'endroit que je souhaite sur ma création grâce à ma souris. Je peux le passer au premier plan (devant ma photo et/ou mon cadre) en faisant glisser mon élément de texte tout en haut dans la partie « Eléments de l'étiquette ».

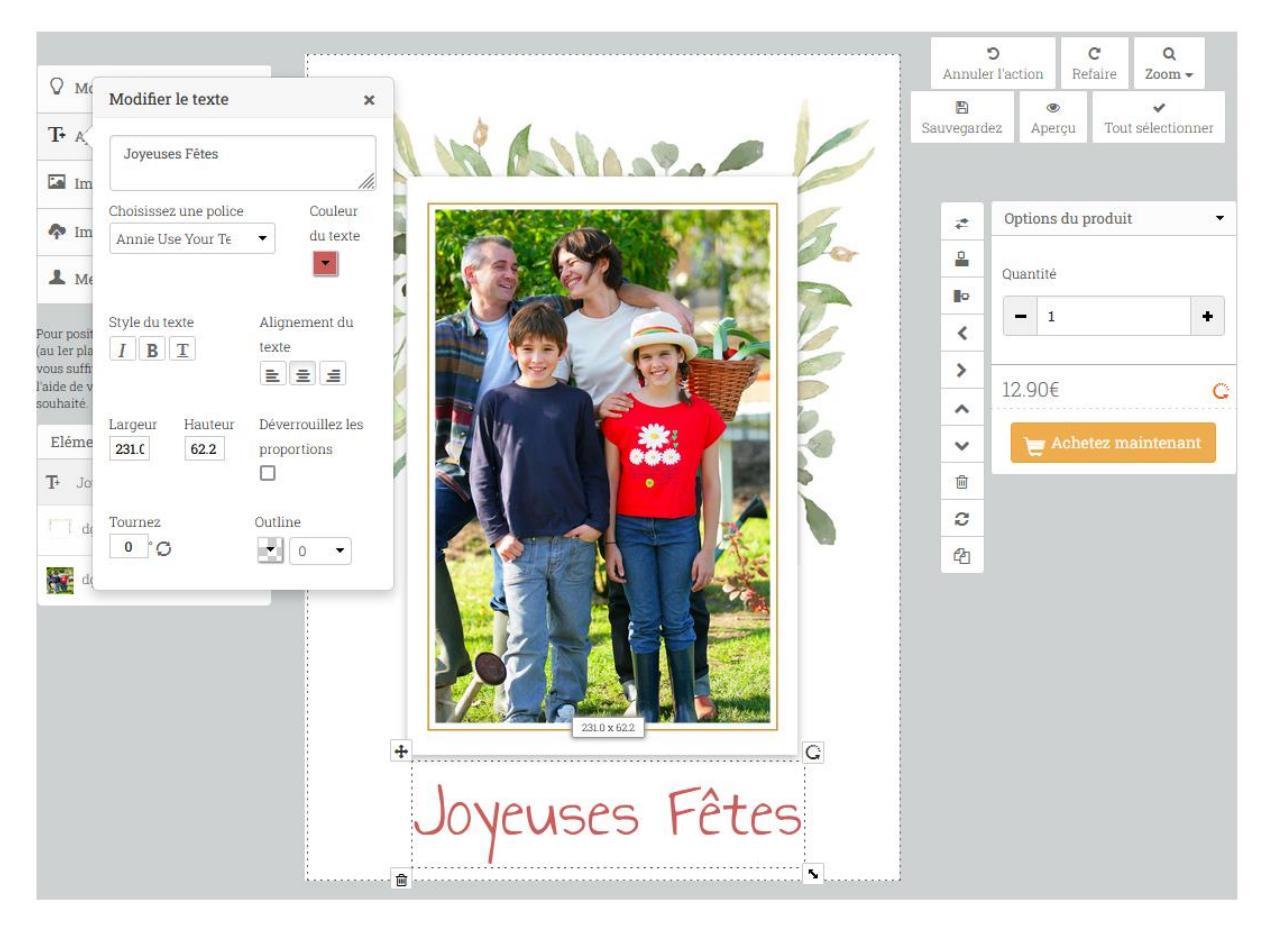

# Je veux sauvegarder ma création pour revenir plus tard dessus

Je clique sur « Sauvegardez », et je pourrais la retrouver dans Mon compte > Mes étiquettes.